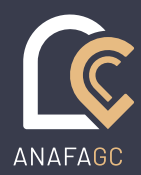

## Les pratiques | Projet de facture

SOLUTIONS LOGICIELLES

## Objectif

L'établissement des factures est un processus qui peut s'avérer délicat notamment si plusieurs personnes doivent intervenir. Il faut notamment respecter la réglementation qui oblige à faire figurer un certain nombre de mentions obligatoires et qui interdit la modification de la facture une fois celle-ci validée.

AIDAVOCAT Gestion intègre la notion de « projet de facture ». Vous conservez un maximum de souplesse dans le processus d'établissement de vos factures et vous respectez l'ensemble des obligations règlementaires.

## Descriptif de la fonction

A la création d'une facture, le choix « Projet » de facture est systématiquement proposé. Vous pouvez bien sûr, dès ce moment, choisir de sortir du mode projet en cochant « Factures » ou « Avoir ».

Tant que vous restez en mode « Projet », vous êtes libre de modifier ce projet de facture.

## En pratique

Depuis l'onglet « Facturation » de la fiche affaire, cliquez sur

Apparait alors la fenêtre de création de facture vous permettant d'alimenter l'entête de facture.

| <ul> <li>Projet</li> </ul>                 | Numéro PR.00001 | Date 1     | 3/03/2019  | <b>5 5</b><br>31 | <u>Affaire</u> | 2019.03                          |
|--------------------------------------------|-----------------|------------|------------|------------------|----------------|----------------------------------|
| <ul> <li>Facture</li> <li>Avoir</li> </ul> |                 | Echéance 1 | 3/03/2019  | <b>31</b>        | <u>Client</u>  | VASSEUR Julie / Société EUROFORT |
| ○ Etat de frais                            |                 | TVA T      | TVA 20,00% | ~                |                | VASSEUR                          |

Par défaut, Aidavocat vous propose de créer un projet de facture numéroté PR.xxxxx. Vous pouvez bien sûr opter pour la création immédiate de la facture en sélectionnant la puce « Facture ».

Les champs « date », « affaire », « taux de tva » et « client » sont automatiquement alimentés. S'il y a plusieurs clients dans l'affaire, vous pouvez sélectionner un autre client de l'affaire.

Vous pouvez ensuite alimenter le corps de votre facture de deux façons :

- soit en ajoutant manuellement les lignes de votre facture et en cliquant sur le bouton
- soit en sélectionnant les diligences déjà saisies dans le dossier que vous souhaitez facturer et

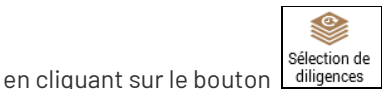

Vous pouvez combiner les deux méthodes afin de compléter le détail de votre facture avec des lignes ou des commentaires supplémentaires.

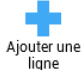

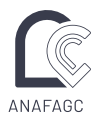

Une fois votre projet de facture terminé :

| Facture<br>Ajouter ur<br>ligne                                           | ne                | Modifier<br>Duplication Sélection de Dr<br>Supprimer diligences p<br>Lignes de facture | éduire les<br>rovisions               | Choisir un<br>modèle<br>Modèles          | krer Numéroter                                 | Adresse de<br>facturation<br>Options   | Modifier le<br>montant total | Prévisualiser<br>Impressi                                | Créer une<br>facture    |            |         |           |                           | Enregistrer<br>Éditio     | <b>G</b><br>Fermer |
|--------------------------------------------------------------------------|-------------------|----------------------------------------------------------------------------------------|---------------------------------------|------------------------------------------|------------------------------------------------|----------------------------------------|------------------------------|----------------------------------------------------------|-------------------------|------------|---------|-----------|---------------------------|---------------------------|--------------------|
| <ul> <li>Projet</li> <li>Factu</li> <li>Avoir</li> <li>Etat d</li> </ul> | t<br>re<br>le fra | Numéro PR.00001                                                                        | <u>Date</u><br><u>Echéance</u><br>TVA | 13/03/2019<br>13/03/2019<br>TVA 20,00% ~ | Affaire 2019<br>VASSE<br>Client VASSE<br>VASSE | .03<br>EUR Julie / Socié<br>EUR<br>EUR | té EUROFORT                  | Présentation<br>par thèmes<br>par groupes<br>par groupes | comptable<br>de présent | s<br>ation |         |           | mprimer ap<br>Fusionner a | rès validatio<br>vec Word | yn û               |
|                                                                          |                   | Libellé de la ligne                                                                    |                                       | Qté/Du                                   | ırée Tarif ur                                  | nitaire                                | Montant H                    | Mémoire                                                  | Détail                  | Forcer     | Article | Nb Dilige | Unité                     | Type d'imp                | ressio             |
| A                                                                        | 1                 | Déplacement à expertis                                                                 | se                                    |                                          | 2:00                                           | 40,00                                  | 80,0                         | D                                                        |                         | <b>~</b>   | VDEX    | 1         | Heure                     | Facture uni               | quemer             |
| D                                                                        | 2                 | Aller / Retour Cergy P                                                                 | Pontoise - Color                      | nbes                                     |                                                |                                        |                              |                                                          |                         |            |         |           |                           |                           |                    |
| А                                                                        | 3                 | Assistance à expertise                                                                 |                                       | :                                        | 2:30                                           | 160,00                                 | 400,0                        | D                                                        |                         | ✓          | HAEX    | 1         | Heure                     | Facture uni               | quemer             |
| А                                                                        | 4                 | Frais kilométriques                                                                    |                                       | 15                                       | D,00                                           | 0,50                                   | 75,0                         | D                                                        |                         | <b>~</b>   | FFKM    | 1         | Kilomètre                 | Facture uni               | quemer             |
| A                                                                        | 5                 | Réception et étude pré-                                                                | -rapport experti                      | se                                       | 1:15                                           | 160,00                                 | 200,0                        | D                                                        |                         | <          | HREX    | 1         | Heure                     | Facture uni               | quemer             |
| А                                                                        | 6                 | Honoraire expert                                                                       |                                       |                                          | 1,00                                           | 756,00                                 | 756,0                        | D                                                        |                         | <b>~</b>   | DHEX    | 1         | Unité                     | Indiffér                  | ent                |
|                                                                          |                   |                                                                                        |                                       |                                          |                                                |                                        |                              |                                                          |                         |            |         |           |                           |                           |                    |

Vous devez enregistrer le projet en utilisant le bouton « Enregistrer ». Le projet apparaitra en tant que tel dans la liste des factures du dossier.

Vous pourrez alors, à votre convenance, imprimer ce projet de facture, le modifier, le supprimer ou le transformer en facture.

Pour transformer le projet en facture, de sélectionnez la puce « Facture » au niveau des puces de sélection. A ce moment-là, le numéro sera automatiquement modifié en numéro de facture respectant la chronologie de votre facturier (selon votre paramétrage). Eventuellement la date sera mise à jour avec la date du jour.

Cliquez sur « Valider ». Après le message de confirmation, la facture devient non modifiable, non supprimable et son enregistrement en base de données est signé numériquement.

L'impression de la facture se fait depuis la liste des factures de l'affaire.

|       |                |           |            |             |             | 2019.03    | 3 - VASSEL | JR Julie | / Société EURO | Fort        |                     |        |           |               | _  | ۵ ×   |
|-------|----------------|-----------|------------|-------------|-------------|------------|------------|----------|----------------|-------------|---------------------|--------|-----------|---------------|----|-------|
| FACT  | URES           |           |            |             |             |            |            |          |                |             |                     |        |           |               |    |       |
|       | / Modifier     |           | E E        | w           | w           | w          | хI         | E        | *              | **          | N 🔥                 |        | Ţ.        |               |    |       |
| Ajout | er 🗂 Supprimer | Impressio | ons Factu  | re Facture  | Relance     | Liste des  | Exporter   | Tarifs   | Depuis un mois | Les facture | es Les factures non | Solder | Marquer   | Transférer en |    |       |
|       | PAGE           | IME       | DESCIONS   |             |             | diligences | EVENETER   |          |                | EII TOED    | soldées             |        | provision | avoir         |    |       |
|       | DADE           |           | TILIJJIUNJ | 10          | 51514 52 55 | COMENT     | EXI OITEIT | COTILS   |                | TILTILI     |                     |        | ACTION    |               |    |       |
|       | SIGNALÉTIQUE   |           | Numéro     | Date        |             | Montant    | Montant R  | léglé Ec | héance         | Reste dû    | Client              |        |           | Code Affaire  | Af | faire |
|       | AGENDA         |           | F B9.00    | 001 13/03/2 | 019         | 1 813,20   |            | 0,00 13  | /03/2019       | 1 813,20    | VASSEUR             |        |           | 2019.03       | V/ | SSEUR |
|       | TÂCHER         |           | F B9.00    | 002 16/03/2 | 019         | 480,00     |            | 0,00 16  | /03/2019       | 480,00      | VASSEUR             |        |           | 2019.03       | VA | SSEUR |
|       | TAGHES         |           |            |             |             |            |            |          |                |             |                     |        |           |               |    |       |
|       | DILIGENCES     |           |            |             |             |            |            |          |                |             |                     |        |           |               |    |       |
|       | FACTURATION    |           |            |             |             |            |            |          |                |             |                     |        |           |               |    |       |
|       | COMPTABILITÉ   |           |            |             |             |            |            |          |                |             |                     |        |           |               |    |       |
|       | evntuèee       |           |            |             |             |            |            |          |                |             |                     |        |           |               |    |       |

| w |  |
|---|--|
| - |  |

Après sélection de la facture à imprimer, cliquez sur le bouton

Votre facture fusionnera dans la matrice Word de votre choix. Pour plus de détails sur la fusion de documents, consulter la **Fiche Pratiques « N° 8 – Modèles de document ou trame type »** depuis le Menu « Fichier » option « Aide » de votre logiciel AIDAVOCAT.